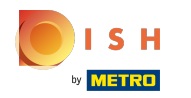

() Першим кроком є вхід на веб-сайт DISH.

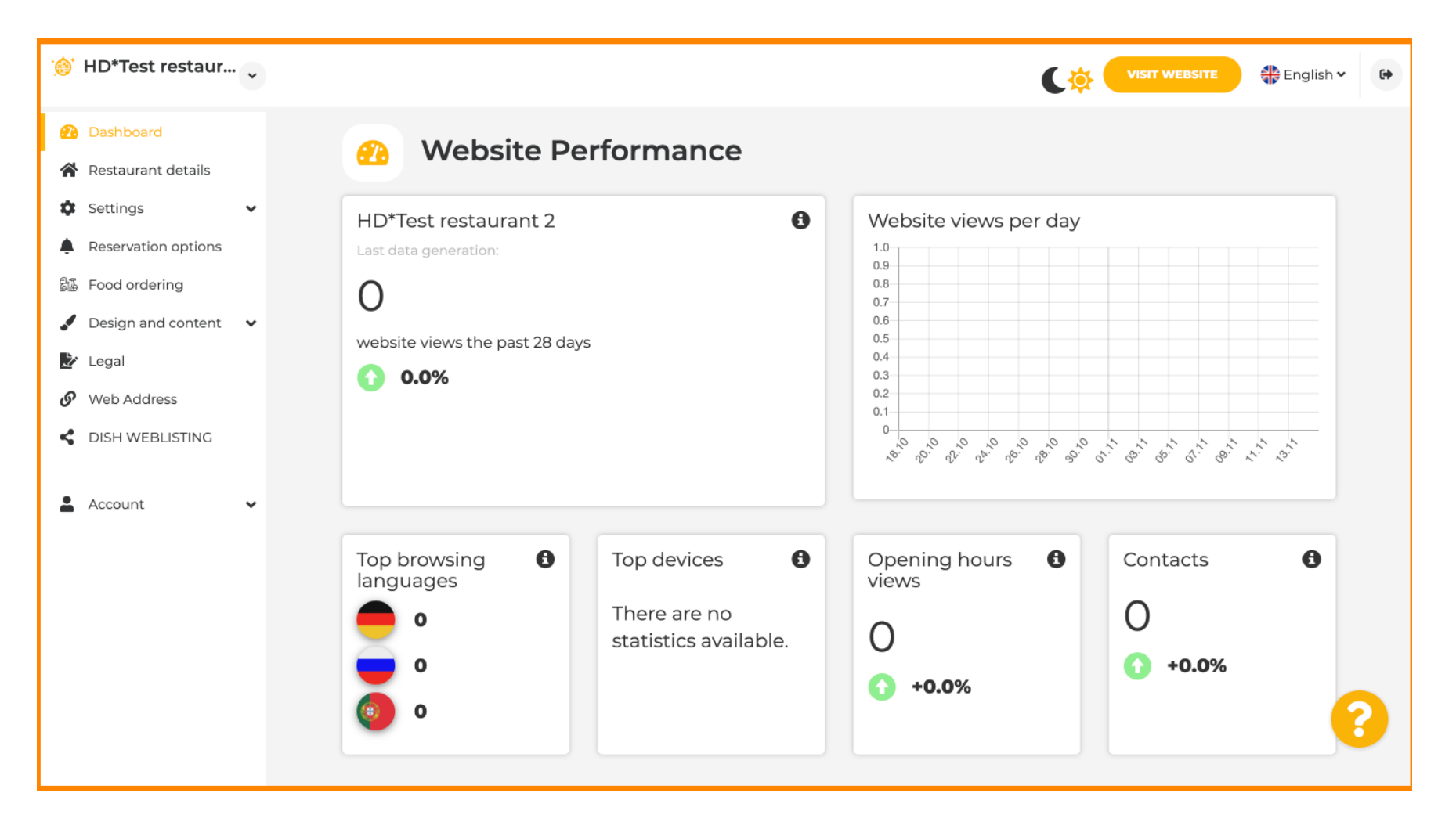

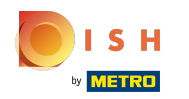

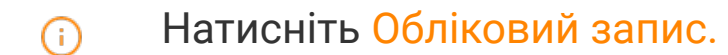

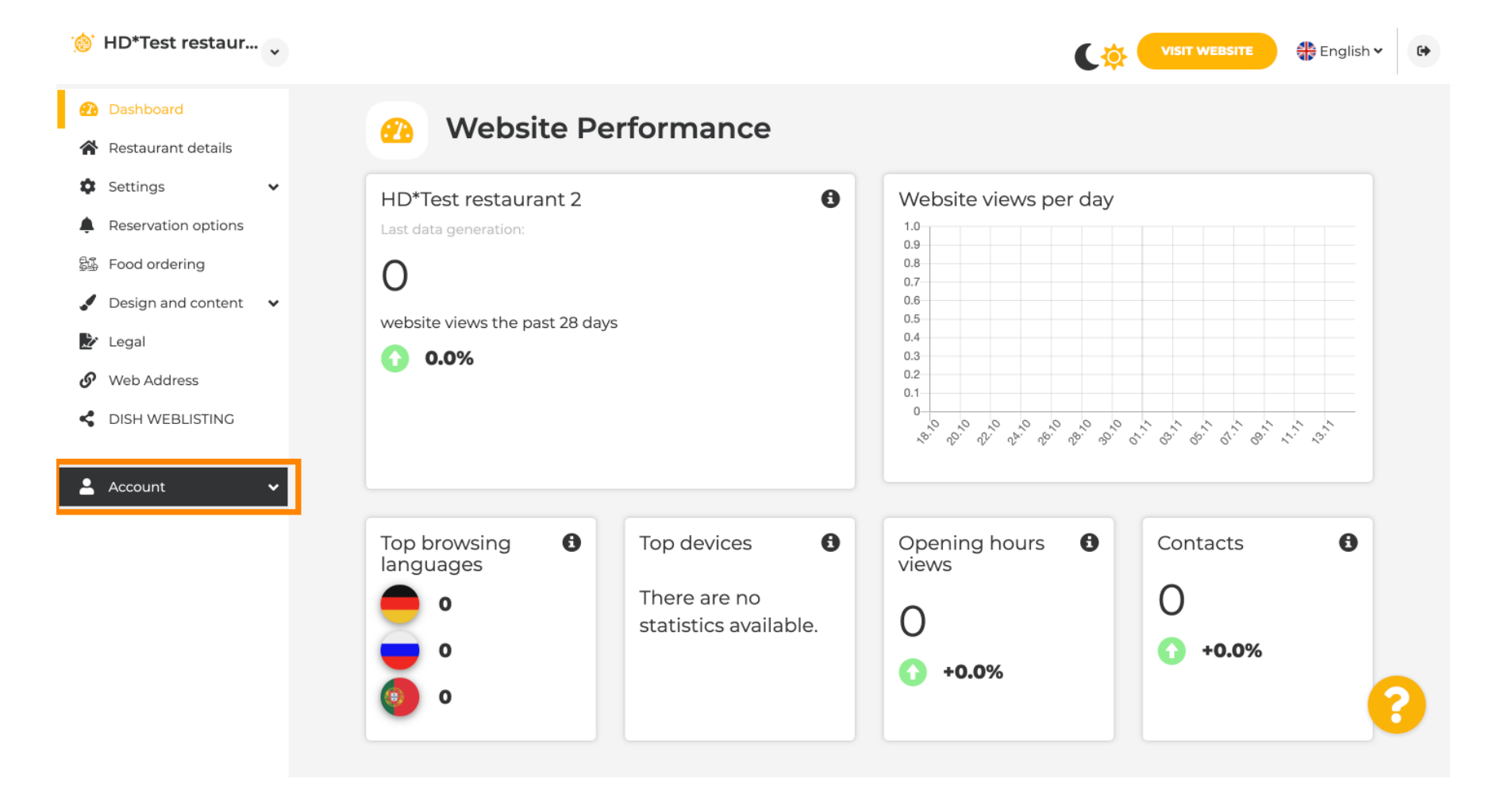

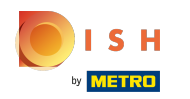

() Натисніть Профіль.

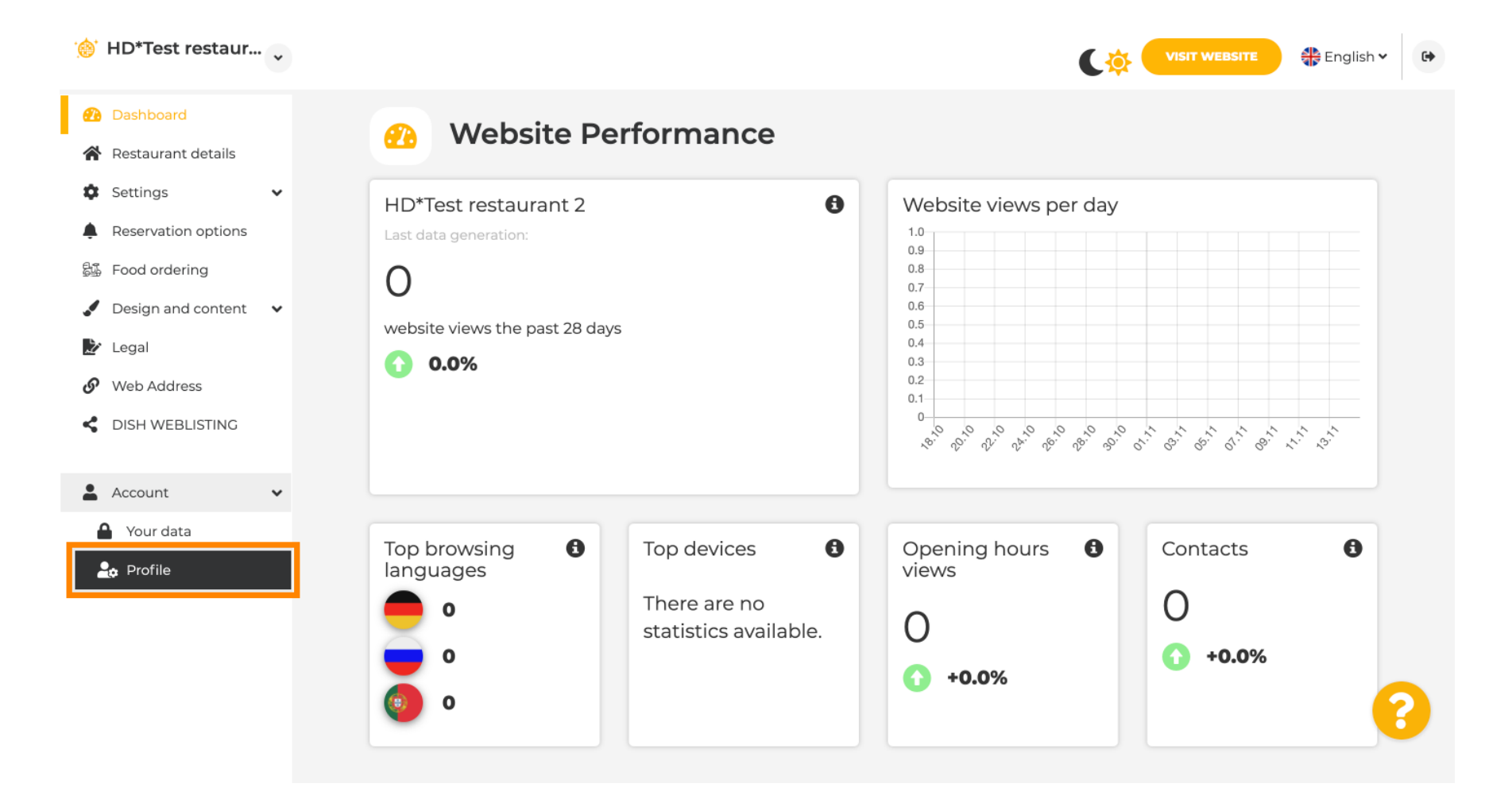

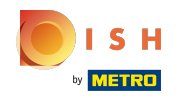

Ви перебуваєте в налаштуваннях профілю. Прокрутіть униз до розділу пароля.

| Test Bistro Train TRAINING STREET 007, BERLIN, DE |                         |                                                          |  | English 🗸 | 6 |
|---------------------------------------------------|-------------------------|----------------------------------------------------------|--|-----------|---|
| 🙆 Dashboard                                       |                         | rofilo                                                   |  |           |   |
| 🖀 Restaurant details                              | oser p                  | rome                                                     |  |           |   |
| 🕸 Settings 🗸 🗸                                    | Please provide the deta | ils of your main contact person.                         |  |           |   |
| Reservation options                               | Salutation*             | Nothing selected                                         |  |           |   |
| 歸 Food ordering                                   |                         |                                                          |  |           |   |
| 🖌 Design and content 🛛 🗸                          | First Name*             | Test Max                                                 |  |           |   |
| 🏂 Legal                                           |                         |                                                          |  |           |   |
| 🔗 Web Address                                     | Last name*              | Trainer                                                  |  |           |   |
| S DISH WEBLISTING                                 | E-mail*                 | training@hd.digital                                      |  |           |   |
| 🛓 Account 🗸 🗸                                     |                         |                                                          |  |           |   |
| Your data                                         |                         | SAVE                                                     |  |           |   |
| 🚑 Profile                                         |                         |                                                          |  |           |   |
|                                                   | Change your password    |                                                          |  |           |   |
|                                                   | To change the passwor   | d of your DISH account, please click the following link. |  |           |   |
|                                                   |                         | CHANGE YOUR PASSWORD                                     |  |           | 5 |
|                                                   | - Doloto                | octablichmont                                            |  |           |   |

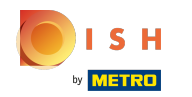

## Натисніть змінити пароль, щоб оновити пароль.

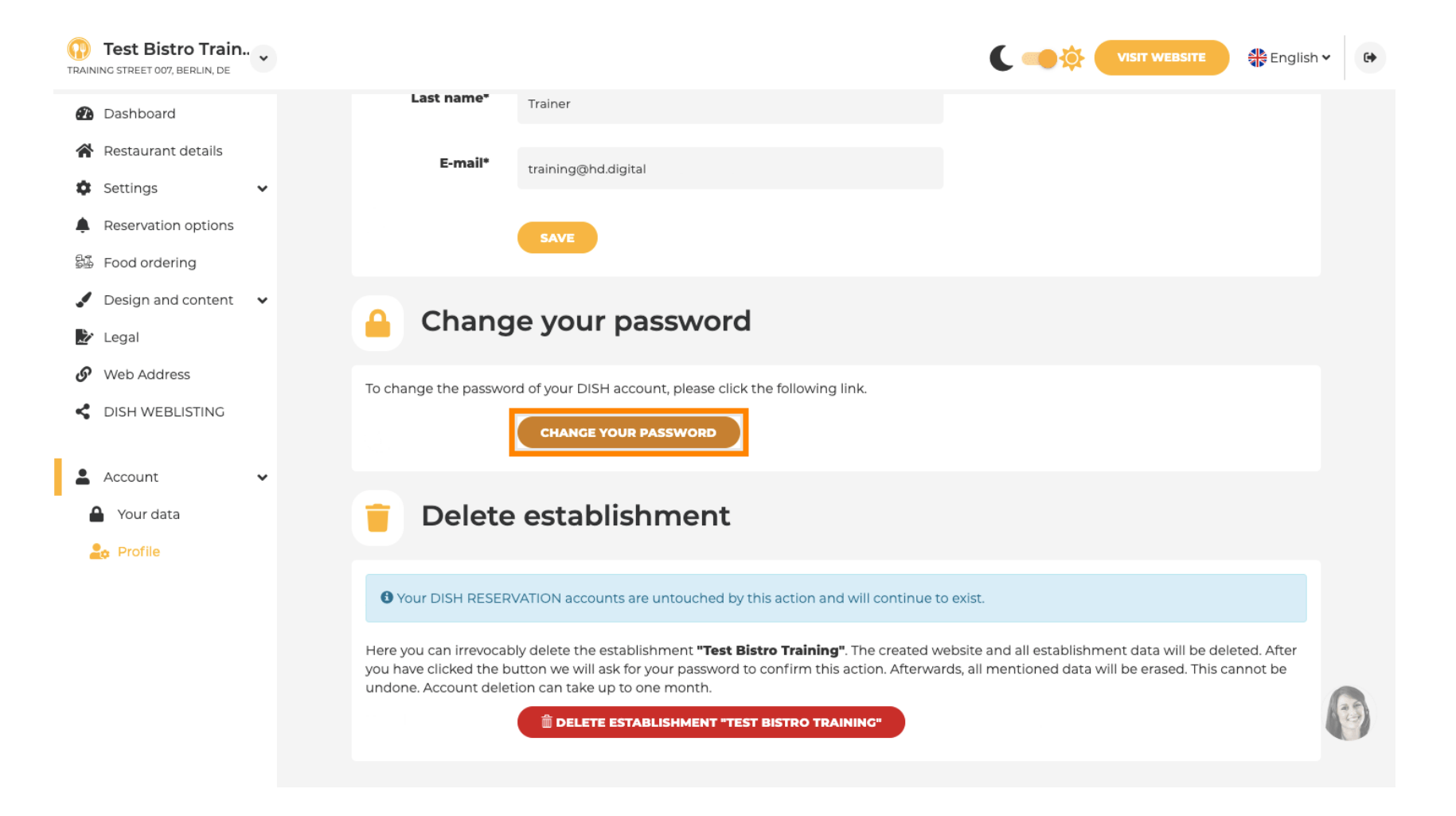

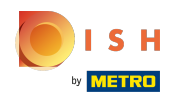

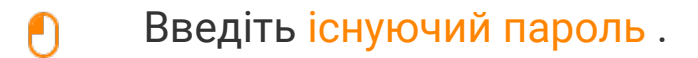

English -

## Change Password

|                     | ٥    |
|---------------------|------|
| Password            |      |
|                     | 0    |
| New Password        |      |
|                     | ٥    |
| Confirmation        |      |
|                     |      |
| Back to application | Save |
|                     |      |

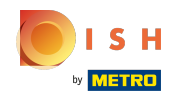

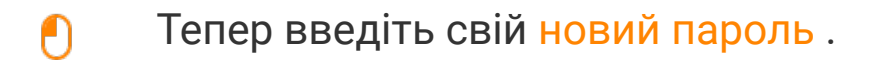

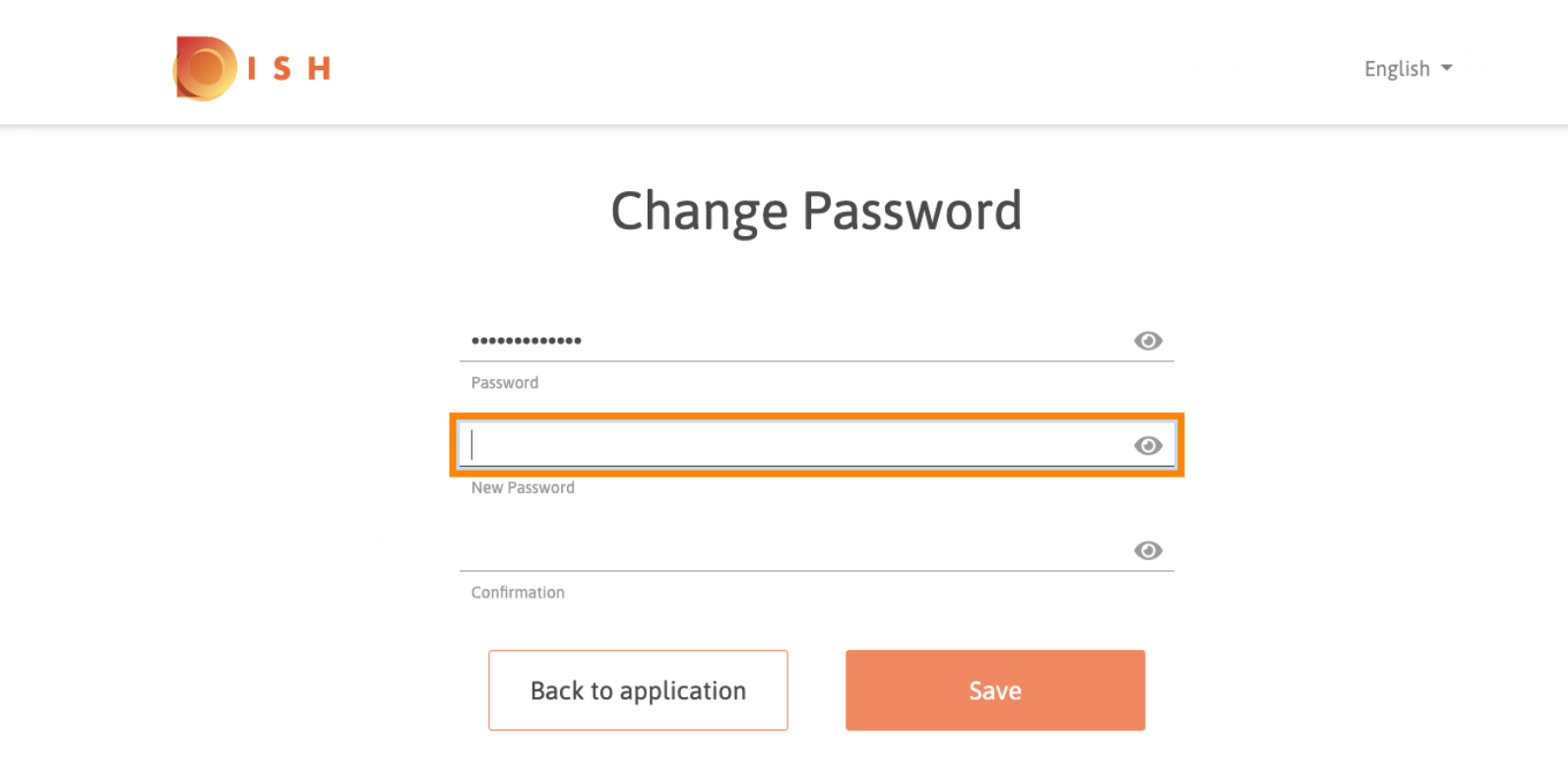

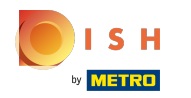

Щоб підтвердити новий пароль, введіть його ще раз.

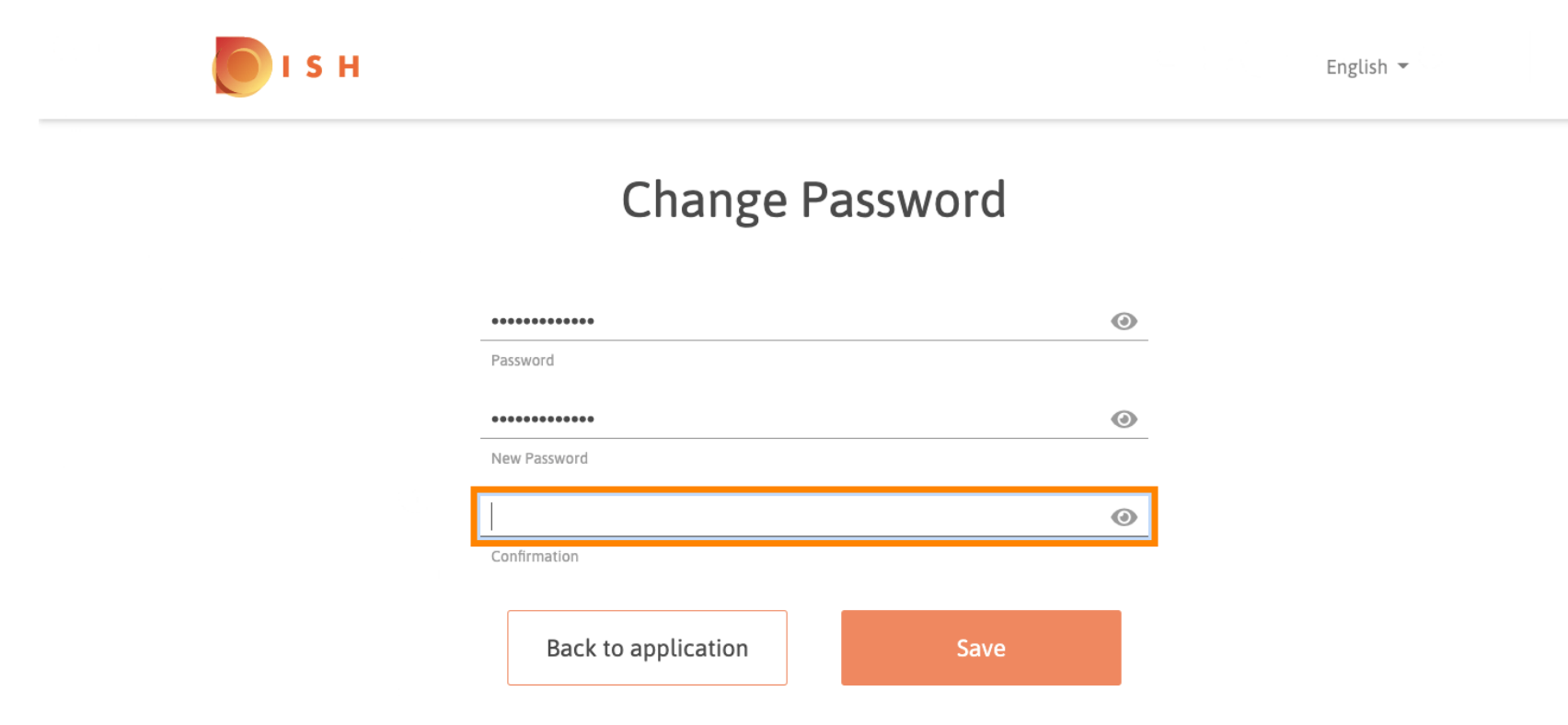

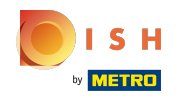

() Тепер натисніть « Зберегти», щоб оновити свій пароль.

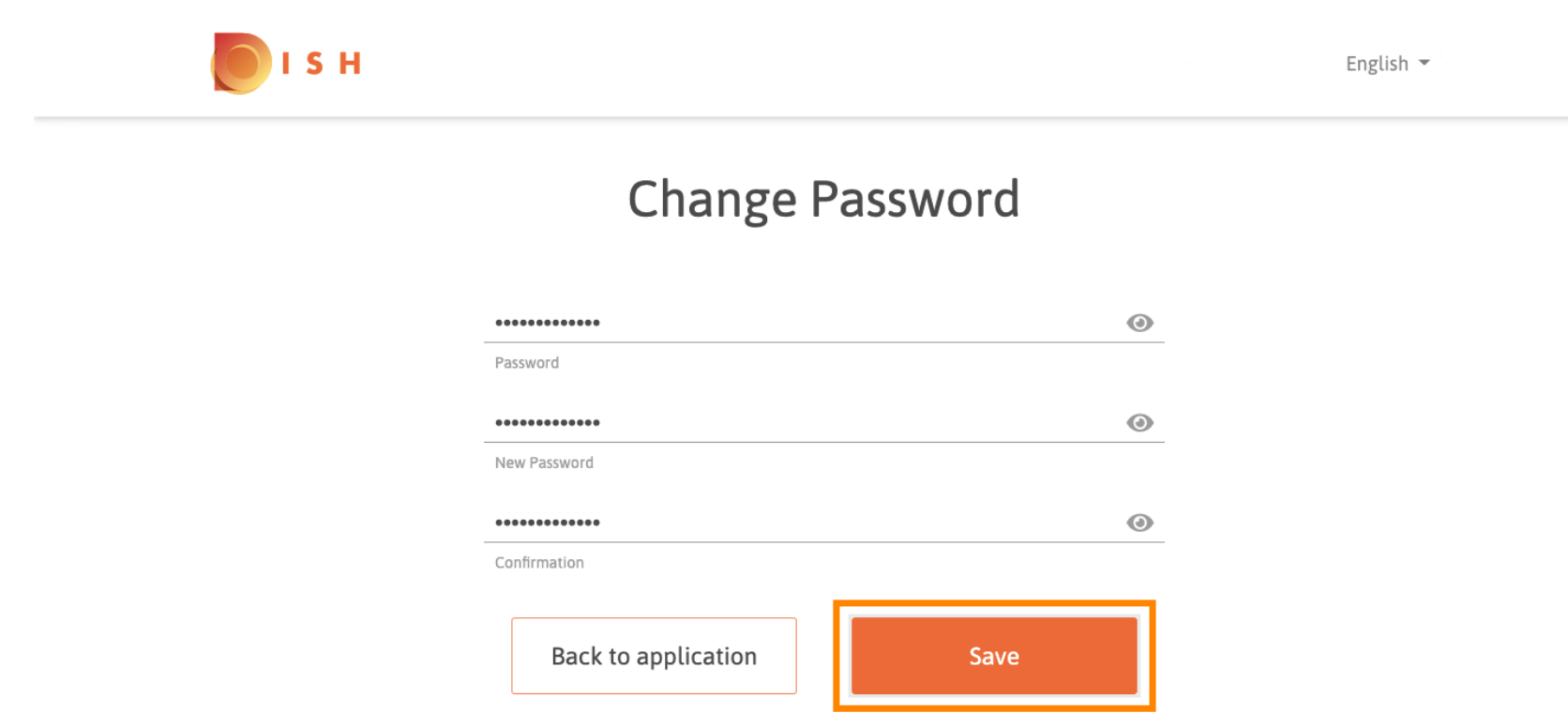

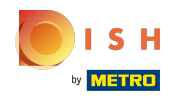

() Це воно. Ви успішно оновили свій пароль.

| <b>Г</b> І Я Н |                                 | English 👻 |
|----------------|---------------------------------|-----------|
|                | Your password has been updated. |           |
|                | Change Password                 |           |
|                |                                 | 0         |
|                | Password                        | 0         |
|                | New Password                    | 0         |
|                | Back to application Save        |           |

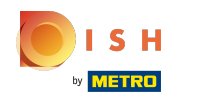

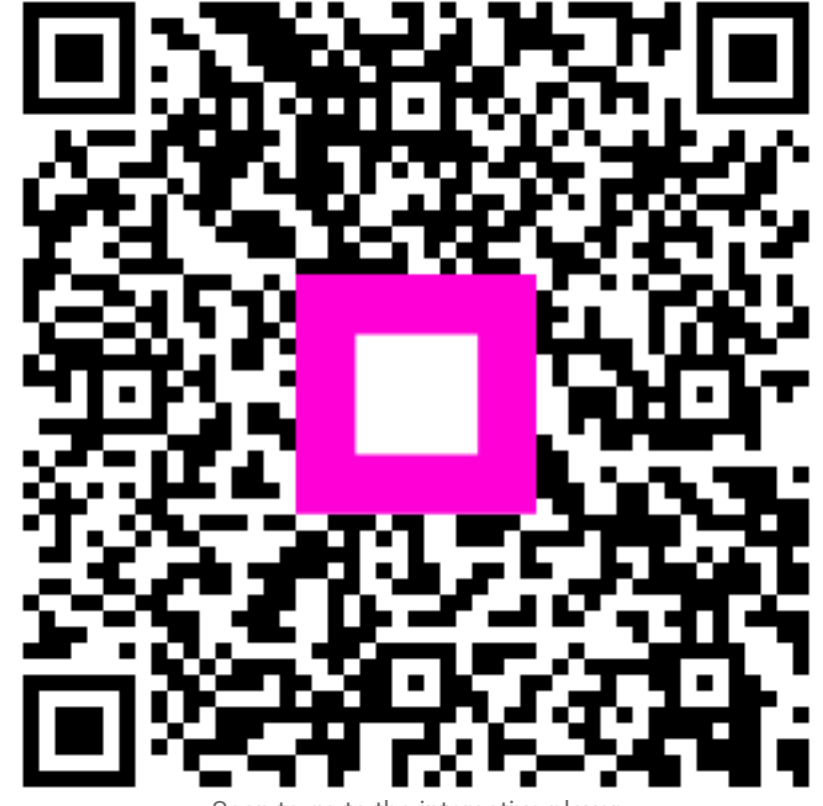

Scan to go to the interactive player